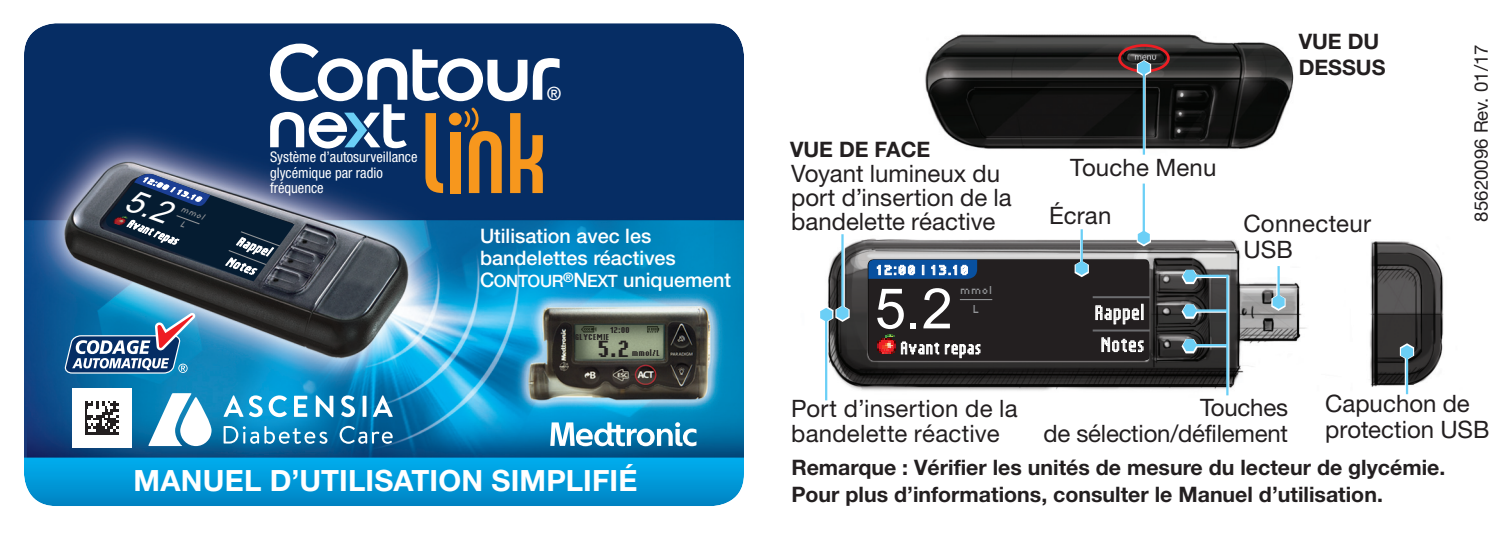

# Configuration initiale du lecteur de glycémie et connexion à l'appareil Medtronic compatible

11

Pour ajouter un nouveau lecteur, sélectionner Ajouter No. ID et appuyer sur

l'identifiant du lecteur de glycémie.

bas pour saisir les six caractères de

Appuyer sur

**ACT** après

avoir saisi

caractère.

chaque

ACT. Se reporter à l'Étape 5 (ou voir au

dos du lecteur de glycémie) pour trouver

Utiliser les touches de défilement haut et

l'identifiant du lecteur (SN) visibles sur l'écran.

Cont

<u>.</u>(e

驪

### Chargement du lecteur de glycémie

Retirer le capuchon de protection du connecteur USB. 1 Le lecteur CONTOUR®NEXT LINK fonctionne avec une batterie rechargeable permanente.

Charger le lecteur de glycémie avec le chargeur mural\* ou en branchant le connecteur USB à un ordinateur. S'assurer que l'ordinateur est allumé.

Le lecteur de glycémie affiche brièvement à l'écran « Ne pas se tester - En charge » et le port d'insertion de la bandelette réactive clignote. Ne pas réaliser de test de glycémie pendant que le lecteur de glycémie est en charge. Lorsque la batterie est rechargée, le voyant lumineux du port d'insertion de la bandelette réactive s'éteint. Déconnecter le lecteur de glycémie CONTOUR NEXT LINK pour réaliser un test de glycémie.

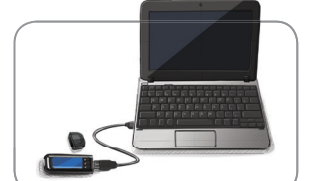

### Déconnecter le lecteur de glycémie de la source de charge avant de commencer la configuration

Pour commencer 2 la configuration, maintenir enfoncée la touche Menu pendant plusieurs secondes jusqu'à ce que le lecteur de glycémie s'allume.

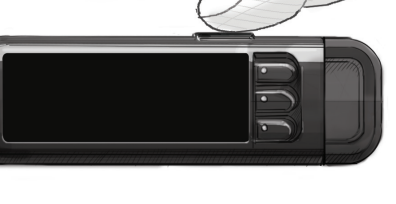

Faire défiler vers le bas 3 pour sélectionner la langue souhaitée et appuyer sur OK.

Cet écran montre les langues disponibles. L'ordre des langues peut varier en fonction de votre pays.

Appuyer sur OK si la langue en surbrillance est celle souhaitée. Appuyer sur NON si la langue affichée n'est pas la langue souhaitée.

- Appuyer sur **IK** pour lancer le 4 processus de connexion. **REMARQUE** : La pompe fait référence à l'appareil Medtronic compatible.
  - STOP. N'APPUYER sur AUCUNE touche. L'écran affiche le numéro

d'identification du lecteur de glycémie (dans le coin inférieur gauche). Cet identifiant est

nécessaire pour terminer le processus de connexion. Poser le lecteur de glycémie. Prendre l'appareil Medtronic compatible et passer à l'Étape 6.

### Connecter le lecteur de glycémie à la pompe à insuline MiniMed Paradigm<sup>™</sup>

Appuyer sur **ACT** pour aller à **MENU PRINCIPAL**. 6 Faire défiler iusqu'à Fonctions à l'aide de la touche bas. Appuyer

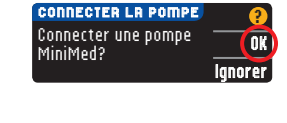

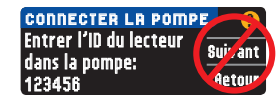

12 Sélectionner Revoir No. ID sur l'appareil Medtronic MENU ID LECTEUR compatible pour vérifier Ajouter Nº ID Effacer Nº ID Revoir Nº ID que l'identifiant du lecteur CONTOUR®NEXT LINK a été saisi correctement. СЕЗСЕ АСТ Sinon, revenir à l'Étape 9. **₽**B **REMARQUE** : Pour plus d'informations, **REYOIR ID LECTEUR** consulter le manuel 1. 123456 d'utilisation de l'appareil Medtronic compatible. Revenir au lecteur de glycémie 13 ONNECTER LA POMPE CONTOUR NEXT LINK. Entrer l'ID du lecteur Suivant Après avoir saisi l'identifiant lans la pompe: du lecteur de glycémie 23456 Retour dans l'appareil Medtronic compatible, appuyer sur Suivant. Choix des Options d'envoi du lecteur de glycémie 14 OPTIONS D'ENVOI contrôle la façon dont le lecteur de glycémie enverra les résultats OPTIONS D'ENVOI Toujours glycémiques à l'appareil Envoi automatique Demander Medtronic compatible. des résultats à la pompe? Jamais Choisir l'OPTION D'ENVOI souhaitée. Toujours = le lecteur de glycémie enverra toujours les résultats.

<u>MENU ID LEC</u>TEUR <u>Ajouter № ID</u> Effacer № ID Revoir № ID

AJOUTER ID LECTEUR

123456

Demander = le lecteur de glycémie posera la question avant d'envoyer les résultats.

Jamais = le lecteur n'enverra jamais les résultats.

### Régler la date et l'heure du lecteur de glycémie pour qu'elles correspondent avec celles de l'appareil Medtronic

La date et l'heure 15 du lecteur doivent correspondre à la date et à l'heure de l'appareil Medtronic. Prendre l'appareil Medtronic. Appuyer sur ACT pour aller à MENU PRINCIPAL. Faire défiler jusqu'à Fonctions

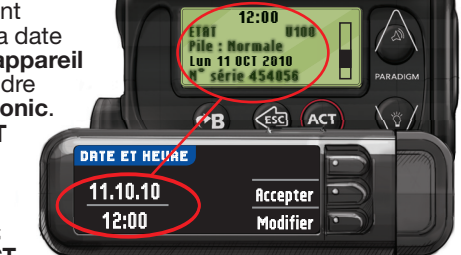

et appuyer sur ACT. Faire défiler jusqu'à Heure/Date et appuyer sur la touche ACT. Sélectionner le format de l'heure et appuyer sur ACT. Entrer l'heure et la date.

Revenir au lecteur. Suivre les instructions du lecteur de glycémie pour que l'heure et la date correspondent à celles de l'appareil Medtronic.

# Autres paramètres du lecteur de glycémie

sur ACT.

5

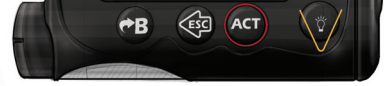

MENU PRINCIPAL

Basal

Purge Fonctions

Faire défiler jusqu'à Connecter appareils 7 et appuyer sur ACT. Faire ensuite défiler jusqu'à Lecteurs et appuyer sur ACT. Remarque : si le MENU FONCTIONS ne contient pas Connecter appareils, faire défiler jusqu'à Options Lecteur et appuyer sur ACT.

MENU FONCTIONS Rappel horloge Connecter appareils Yerrouillage

CONNEXION APPAREIL <u>Lecteurs</u> Télécommandes Autres appareils

**OPTION LECTEUR** 

Oui

Sélectionner Oui et appuyer sur ACT. 8 Pour changer de lecteur de glycémie, aller à l'Étape 9. Pour ajouter un nouveau lecteur de glycémie, aller à l'Étape 11.

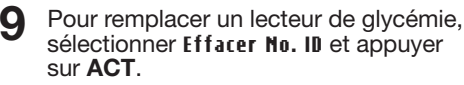

Si vous possédez plusieurs 10 identifiants de lecteur de glycémie, répéter l'Etape 9 pour chacun d'entre eux.

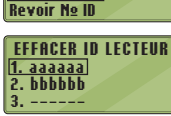

MENU ID LECTEUR Ajouter № ID Effacer № ID

# 🕐 = Aide

\*Le chargeur peut être obtenu séparément auprès du Service Clientèle s'il n'est pas inclus dans le conditionnement du lecteur. Les coordonnées du Service Clientèle sont disponibles à la page suivante.

16 Appuyer sur ficcepter pour sélectionner AutoLog désactivé. AutoLog permet de marquer un résultat de test comme À jeun, Avant repas, Après repas ou Aucun marqueur.

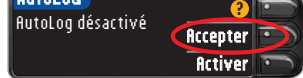

Pour plus d'informations, consulter le manuel d'utilisation.

Accepter ou Modifier les Alertes 17 haute et basse.

Le lecteur de glycémie vous alerte d'un signal sonore lorsque le

| RLERTES HRUTE-BRSSE | 2        |
|---------------------|----------|
| Haute: 13.9 mmol/L  | Accepter |
| Basse: 3.9 mmol/L   | Modifier |

niveau de glycémie est supérieur ou inférieur à vos niveaux préconfigurés.

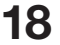

**18** Accepter ou Modifier l'intervalle Cible.

L'intervalle Cible est l'objectif défini pour les résultats glycémiques.

CIBLE Accepter 3.9 - 10 Modifier Configuration terminée Insérer une bandelette pour faire une analyse.

#### **REMARQUE : Les Alertes ne peuvent être** configurées qu'en dehors de votre ou de

vos intervalles Cibles. Les Cibles ne peuvent être configurées que dans votre ou vos niveaux d'Alerte sélectionnés. Pour plus d'informations, contacter le Service Clientèle. Les coordonnées du Service Clientèle sont disponibles à la page suivante.

#### A CONFIGURATION EST MAINTENANT TERMINEE. Voir au dos pour consulter les instructions relatives au test de glycémie.

### Matériel nécessaire pour la réalisation du test de glycémie

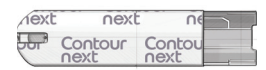

Bandelettes réactives **CONTOUR®NEXT** 

Lancettes

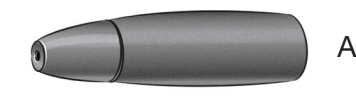

Autopiqueur

Lecteur de glycémie CONTOUR®NEXT LINK

# ✓!\ AVERTISSEMENT :

- L'autopiqueur est conçu pour l'autosurveillance d'un seul patient. Il ne doit pas être utilisé sur plus d'une personne en raison du risque d'infection.1,2
- (2) Utiliser une nouvelle lancette pour chaque test, car les lancettes ne sont plus stériles après utilisation. Toutes les pièces de ce conditionnement sont considérées comme biologiquement dangereuses et peuvent potentiellement transmettre des maladies infectieuses, même après nettoyage.
- Toujours bien se laver les mains à l'eau savonneuse avant et après un test de glycémie, la manipulation du lecteur de glycémie, de l'autopiqueur ou des bandelettes réactives.
- Pour plus d'informations sur l'entretien du lecteur de glycémie, consulter le manuel d'utilisation.

# Réalisation d'un test de glycémie

## Prélèvement sanguin

- À partir de 1 n'importe quel écran, insérer la bandelette réactive et attendre l'apparition du message APPLIQUER LE SANG.
- Retirer l'embase de 2 l'autopiqueur. Insérer fermement la lancette dans l'autopiqueur jusqu'à ce qu'elle soit complètement bloquée.

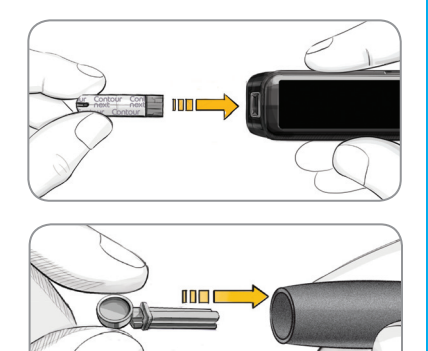

Les dessins représentant l'autopiqueur ne servent que d'illustration. Votre autopiqueur peut avoir un aspect différent. Consulter la notice d'utilisation de votre autopiqueur pour obtenir des instructions détaillées sur son utilisation.

Replacer l'embase. 3 Tourner la molette de l'embase pour ajuster la profondeur de la piqûre.

Prélèvement sanguin.

5

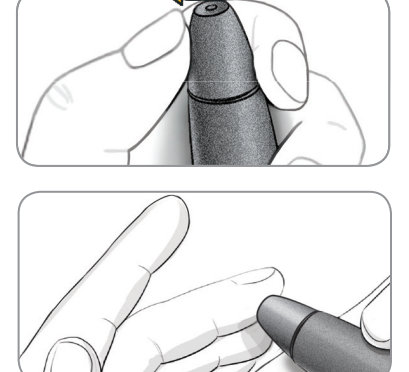

# Réalisation du test de glycémie

Mettre immédiatement l'extrémité de la bandelette réactive en contact avec la goutte de sang. Si la goutte de sang n'est pas suffisante, le lecteur

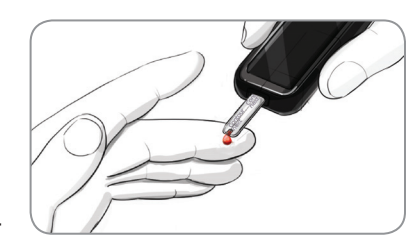

de glycémie émet deux signaux sonores et affiche à l'écran QUANTITÉ SANG INSUFFISANTE. Vous avez environ 30 secondes pour appliquer davantage de sang sur la même bandelette réactive.

Si AUTOLOG est activé, enregistrer le résultat comme : 🔿 À jeun, 🍎 Avant repas, 🧊 Après repas ou Aucun marqueur pour le résultat glycémique.

### Envoi des résultats à l'appareil Medtronic compatible

Si Toujours a été sélectionné dans Options d'envoi au moment de la Configuration, les résultats seront envoyés directement à la pompe. Si Demander a été sélectionné dans Options d'envoi au moment de la Configuration, il est possible de choisir d'envoyer ou non le résultat à la pompe après chaque test de glycémie. Appuyer sur Envoi: Oui ou Envoi: Non.

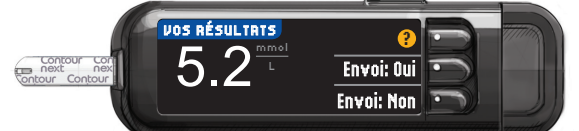

### Appuyer sur **OK** pour passer à l'écran suivant.

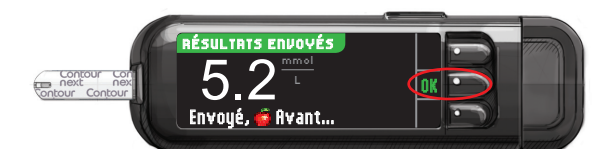

MISE EN GARDE : Vérifier systématiquement que le résultat glycémique affiché sur la pompe correspond à celui affiché sur le lecteur de glycémie.

### **Rappel et Remarques**

Sélectionner Rappel pour programmer un rappel pour 8 le prochain test de glycémie. Sélectionner Notes pour ajouter des informations au résultat. Retirer la bandelette réactive.

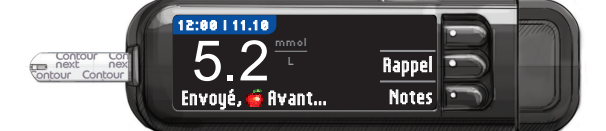

# Éteindre le lecteur de glycémie

Retirer la bandelette réactive et le lecteur de glycémie s'éteint après 3 minutes. Ou maintenir enfoncée la touche Menu pour éteindre le lecteur de glycémie.

Pour des instructions complètes, consulter le manuel d'utilisation CONTOUR NEXT LINK, la notice d'utilisation de l'autopiqueur et le manuel d'utilisation de l'appareil Medtronic compatible.

Le Service Clientèle de Ascensia Diabetes Care est

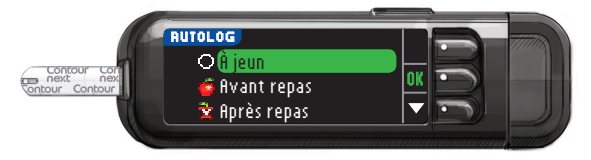

REMARQUE : Si le résultat glycémique est supérieur à la limite de l'Alerte haute ou inférieur à la limite de l'Alerte basse, il s'affiche automatiquement sans avoir à faire préalablement une sélection AutoLog.

### Références

- <sup>1</sup> US Food and Drug Administration. Use of fingerstick devices on more than one person poses risk for transmitting bloodborne pathogens: initial communication. US Department of Health and Human Services; update 11/29/2010. http://www.fda.gov/MedicalDevices/Safety/ AlertsandNotices/ucm224025.htm
- Centers for Disease Control and Prevention. CDC 2 clinical reminder: use of fingerstick devices on more than one person poses risk for transmitting bloodborne pathogens. US Department of Health and Human Services; 8/23/2010. http://www.cdc.gov/injectionsafety/ Fingerstick-DevicesBGM.html

disponible par : Tél.: 061 544 79 90 F-mail: info@ascensia.ch www.ascensia-diabetes.ch vwww.diabetes.ascensia.com

Pour obtenir des informations sur les brevets et les licences associées. consulter le site : www.patents.ascensia.com

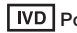

IVD Pour un usage de diagnostic in vitro

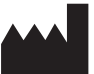

Ascensia Diabetes Care Holdings AG Peter Merian-Strasse 90 4052 Basel, Switzerland

ASCENSIA Diabetes Care

# Medtronic

Ascensia, le logo Ascensia Diabetes Care, Clinilog, Contour, Glucofacts et le logo « No Coding » (Codage automatique) sont des marques commerciales et/ou des marques déposées d'Ascensia Diabetes Care Holdings AG.

Bolus Wizard, CareLink, Guardian, MiniMed et Paradigm sont des marques commerciales et/ou des marques déposées de Medtronic MiniMed, Inc.

© 2016 Ascensia Diabetes Care Holdings AG. Tous droits réservés.